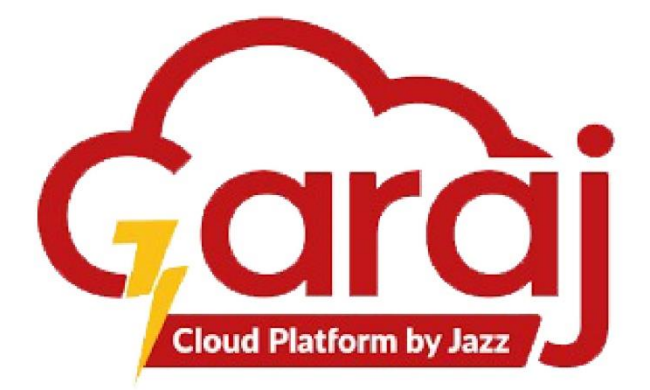

# **Emergency Module**

User Manual For Emergency Reception

JAZZ-GarajCloud

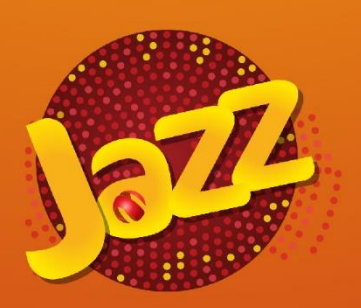

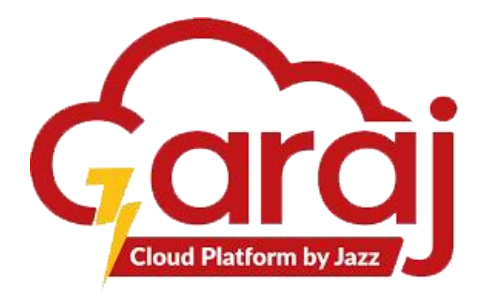

## TABLE OF CONTENTS

| TA   | LE OF CONTENT defined.              |
|------|-------------------------------------|
| Intr | duction2                            |
| Get  | ng Started With Emergency Module2   |
| Hoi  | e Screen Page                       |
| Pati | nt Management Module                |
| 1.   | Register A Patient                  |
| 2.   | Register Patient Detail4            |
| 3.   | Medico Legal Case (Mlc)             |
| 4.   | Department Pop-Up                   |
| 5.   | Appointment Print Preview           |
| 6.   | Add Family                          |
| 7.   | Search A Patient                    |
| 8.   | Update Existing Data 12             |
| 9.   | Book Appointment                    |
| 10.  | Appointment Print Preview           |
| 11.  | Additional Functions Of The Form 16 |
| 12.  | Function Of Ctrl + K 17             |
| 13.  | Function Of Ctrl + Shift + C 19     |
| 14.  | Previous Visit                      |
| Vita | Management Module                   |
| 15.  | Logout From The TibbIT Software     |

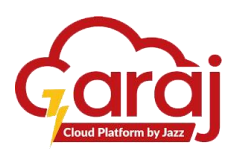

#### INTRODUCTION

This manual provides detailed information on the services and procedures available at our hospital reception. All staff members need to familiarize themselves with the content of this manual to ensure efficient and effective operations. TibbIT is an application software to access HIMS for the targeted hospital.

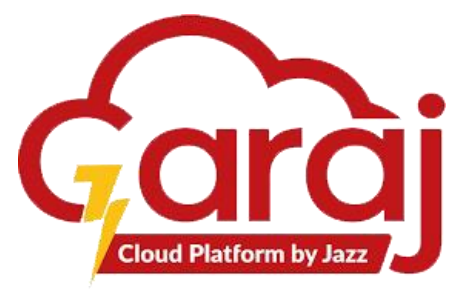

## GETTING STARTED WITH THE EMERGENCY MODULE

TibbIT provides a range of services for the patient through the assistance of the receptionist, including:

- 1. Appointment booking.
- 2. Patient check-in and check-out.
- 3. Assisting patients and visitors with inquiries.
- 4. Directing patients and visitors to the appropriate departments.
- 5. Categories patient's appointment with a routine checkup, follow-up visit, or an emergency case.

To start with the **TibbIT Software**, the following steps lead towards the **EMERGENCY** Module:

- 1. Connect to the Network.
- 2. Open any of your Web Browser.
- 3. Write the IP or Link Address in the URL bar i.e. tibbit.garajcloud.com/login
- 4. Click ENTER to proceed with the Link Address.

| ✓ TibbIT × +                                                                                                    |                                                          | - 0 X                                                                                                    |
|----------------------------------------------------------------------------------------------------|----------------------------------------------------------|----------------------------------------------------------------------------------------------------|
| igstarrow igstarrow igstarro |                                                          | ଇ୧ ★ 🖸   🐧 :                                                                                                    |
|                                                                                                    | Login                                                    |                                                                                                    |
| Fig. 1: Link Address                                                                                                    |                                                          |                                                                                                    |
| Insert <b>User ID</b> (an entity<br>used to identify the user<br>like a name or phone<br>number).<br>Insert <b>Password</b> as<br>******* to log into the<br>Account.                                                                                                    | Vote: Password must bo<br>Lowercase, Special Characters, | <ul> <li>5. Login with your credentials provided by the hospital administrator.</li> <li>To see the password, press the eye icon.</li> <li>6. Press the LOGIN Button to Log into the Dashboard.</li> <li>e Uppercase, and Numbers.</li> </ul> |

Fig. 2: TibbIT Login

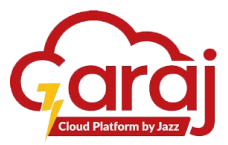

## HOME SCREEN PAGE

A Home Screen page refers to the successful login; else proper **USER ID** and **Password** is required to log in.

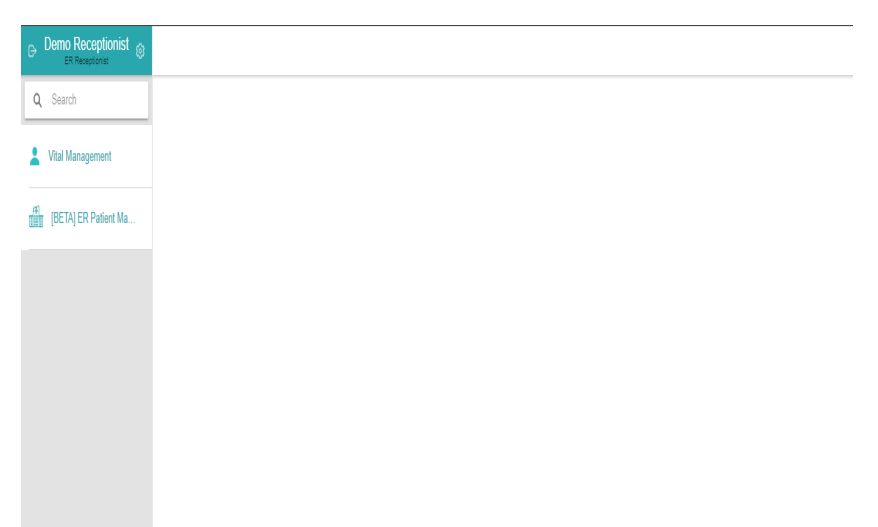

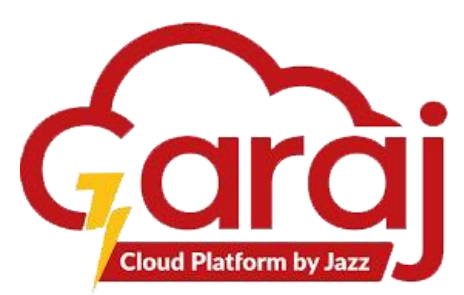

Fig. 2: E-TibbIT Homepage

PATIENT MANAGEMENT MODULE

At homepage we have a module of **Patient Management**, this module allows receptionists to search, create, and book appointment for the patient in an emergency department. Following setups are needed to use the ER Patient Management module.

| ER patient | Between the provided and the provided and the provide |                  | [BETA] Patient E | ER Management |                |
|------------|----------------------------------------------------------------------------------------------------|------------------|------------------|---------------|----------------|
| managemen  | Q Search                                                                                                    |                  |                  |               | ADD ER PATIENT |
| t module   | 2 Vital Management                                                                                                    | Q MRN            | Q CNIC           | Q Mobile      | Q Name         |
|            | [BETA] ER Patient Ma                                                                                                    | Search a patient |                  |               |                |
|            | L                                                                                                    |                  |                  |               |                |
|            |                                                                                                    |                  |                  |               |                |
|            |                                                                                                    |                  |                  |               |                |
|            |                                                                                                    |                  |                  |               |                |
|            |                                                                                                    |                  |                  |               |                |
|            |                                                                                                    |                  |                  |               |                |
|            |                                                                                                    |                  |                  |               |                |

Fig. 3: Patient ER Management Module

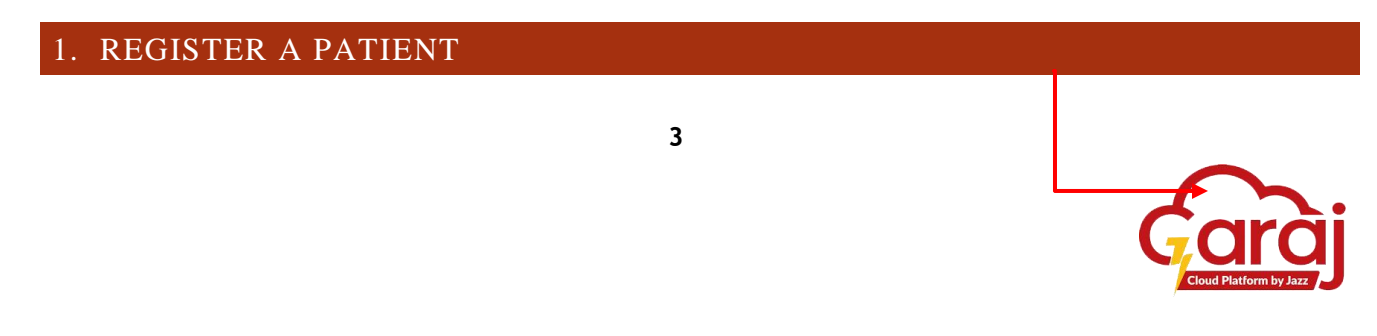

**Patient Management** Module also allows receptionist to register new patients in the TibbIT software to book their appointment, generate and create their visits and access them for their further or next visit.

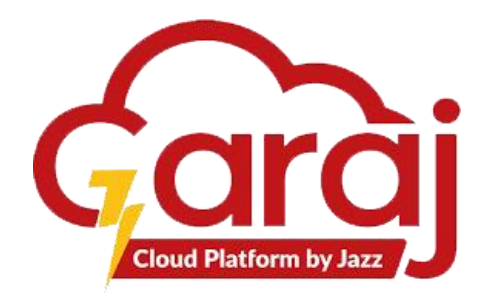

#### Register a Patient

| B Demo Receptionist  |                  | [BETA] Patient | ER Management |                |
|----------------------|------------------|----------------|---------------|----------------|
| Q Search             |                  |                |               | ADD ER PATIENT |
| 2 Vital Management   | Q MRN            | Q CNIC         | Q. Mobile     | Q Name         |
| (BETA) ER Patient Ma | Search a patient |                |               |                |
|                      |                  |                |               |                |
|                      |                  |                |               |                |
|                      |                  |                |               |                |
|                      |                  |                |               |                |
|                      |                  |                |               |                |
|                      |                  |                |               |                |
|                      |                  |                |               |                |
|                      |                  |                |               |                |
|                      |                  |                |               |                |

Click to

Fig. 4: Register New ER Patient

## 2. REGISTER PATIENT DETAIL

1. On clicking ADD ER PATIENT button, module allows receptionist to redirect to the new page to write or insert their CNIC, First Name, Last Name, Father's Name, Mobile Number, Gender, Date of Birth, Marital Status, Entitled with class with the search of specific department, City, Address, and Cause of the Appointment.

2.

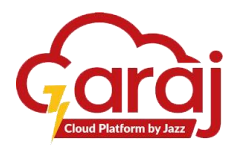

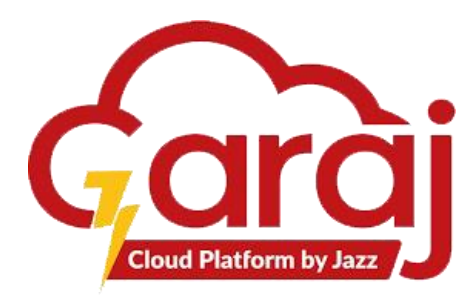

| Click to go | B Akhtar Zaib<br>ER Receptionist | ÷                                                                                               | Patient F               | Registration    |                             |            |
|-------------|----------------------------------|-------------------------------------------------------------------------------------------------|-------------------------|-----------------|-----------------------------|------------|
| previous    | Q Search                         |                                                                                                 |                         |                 | CANCEL                      | CLEAR SAVE |
| page        | L Vital Management               | CNIC                                                                                            | Family Number           | First Name      | Last Name                   |            |
|             | (BETA] ER Patient Ma             | Father/Spouse Name                                                                              | Mobile Number           | Gender          | Date of birth<br>mm/dd/yyyy |            |
|             |                                  | Age (Years)<br>0                                                                                | Age (Months)<br>0       | Age (Days)<br>0 | Martial Status              |            |
|             |                                  | Blood Group<br>— X                                                                              | Is Class 1              | Entitled        |                             |            |
|             |                                  | Search city<br>Islamabad, Islamabad Capital Territory, Pa x                                     | Address Line<br>Unknown |                 |                             |            |
|             |                                  | Cause                                                                                           |                         |                 |                             |            |
|             |                                  | SAVE AND CREATE VISIT                                                                           |                         |                 |                             |            |
|             |                                  | Form is in normal mode use the keybind control.k<br>You can clear the form with control.shift.c | to open search mode     |                 |                             |            |
|             |                                  | CE ADOLL OF                                                                                     |                         | unv             | VICITE                      |            |
|             |                                  | SEARCH RI                                                                                       | ESULTS FAI              | MILT            | 41211.2                     |            |

Fig. 5: Register patient detail

## 3. MEDICO LEGAL CASE (MLC)

If the patient attempt's suicide, being attacked by any person, severely injured in accident then the HIMS provide services to generate MLC slip concerned police station and officer mentioned on the slip. Software also allows receptionist to generate MLC slip for already registered patient. Receptionist need to generate duplicate or another slip which is needed to submit at Police station. Preview for this procedure is mentioned in figure below.

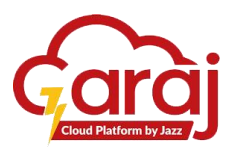

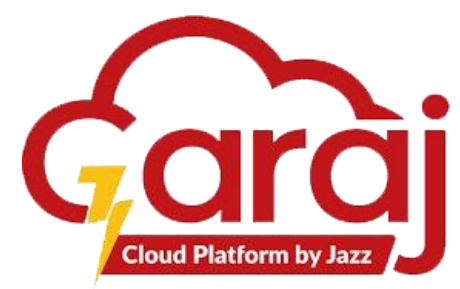

|                      | ÷                                                                                                    | Patient                                | Registration                  |                    |                              |
|----------------------|----------------------------------------------------------------------------------------------------|----------------------------------------|-------------------------------|--------------------|------------------------------|
|                      |                                                                                                    |                                        |                               | CANCEL             |                              |
|                      | CNIC<br>01723-8916782-3                                                                              | MR No.<br>0-124831-01                  | Family Number<br>8916782      | First Name<br>Demo |                              |
| Set MLC as           | Last Name<br>Test                                                                                    | Father/Spouse Name<br>Father Name      | Mobile Number<br>0318-9326781 | Gender<br>Male     | -                            |
| cause of<br>visiting | Date of birth 07/01/1984                                                                             | Age (Years)<br>39                      | Age (Months)<br>7             | Age (Days)<br>26   |                              |
|                      | Marial Status<br>Single X                                                                            | Blood Group<br>A+                      | V Is Class 1                  | Entitled           |                              |
|                      | Search city Islamabad, Islamabad Capital Territory, Pakistan X                                       | Address Line<br>Address                |                               |                    | Write on duty inspector name |
|                      | Cause MLC X                                                                                          | Police Station                         | Inspector Name                |                    | here                         |
|                      | CREATE VISIT                                                                                         | BANIGALA                               |                               |                    |                              |
|                      | Form is in normal mode use the keybind control.k to c<br>You can clear the form with control.shift.c | APARA<br>OPI<br>SHAHZAD TOWN<br>KOHSAR |                               |                    |                              |
| Select — police      | SEAR                                                                                                 | CH RESULTS F                           | AMILY                         | VISITS             |                              |
| from the drop-down   | Your search results will appear here                                                                 |                                        |                               |                    |                              |
| list                 |                                                                                                    |                                        |                               |                    |                              |

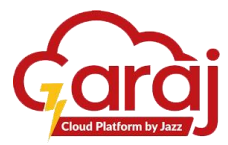

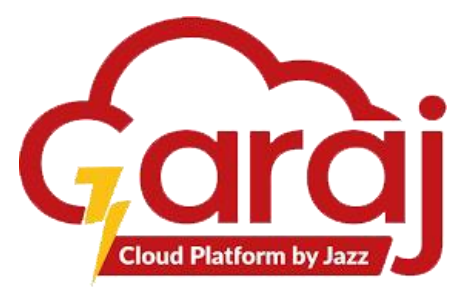

|               | Demo Receptionist    |                                                                       | Patient R                                   | egistration         |                           |
|---------------|----------------------|-----------------------------------------------------------------------|---------------------------------------------|---------------------|---------------------------|
|               | Q. Search            |                                                                       |                                             |                     | CANCEL CLEAR SAVE         |
|               | 2 Vital Management   | смс<br>42301-0940833-5                                                | FamilyNambar<br>0940833                     | Find Nerre<br>BILAL | Last Name<br>HVNIF        |
|               | [BETA] ER Patient Ma | FatherEpicae Name<br>MUHAMMAD HANIF                                   | Noble Number<br>0335-5767672                | Genter<br>Male X    | Date of bith 02/24/1996   |
|               |                      | Age (fean)<br>28                                                      | Ape (Monthe)<br>O                           | Age (Dept)<br>0     | Works Sona<br>Married X   |
|               |                      | Boost Group<br>                                                       | Is Class 1                                  | Z Entited           | Employee Number<br>012345 |
|               |                      | Croted Organization Establishment Division K                          |                                             |                     |                           |
| Click to      |                      | Search dy<br>Rewaipindi, Punjab, Pakistan X                           | Address Line<br>MISRIYAAL ROAD, BARAF KHANA |                     |                           |
|               |                      | Chun                                                                  |                                             |                     |                           |
| select reason |                      | Jahna<br>BP                                                           |                                             |                     |                           |
| of the visit  |                      | BURN<br>CH PAIN                                                       |                                             |                     |                           |
|               |                      | Dog Bite<br>FEVER                                                     |                                             |                     |                           |
|               |                      | GE Gystro<br>HF                                                       |                                             |                     |                           |
|               |                      | SAVE AND CREATE VISIT                                                 |                                             |                     |                           |
| Click save    |                      | Form is in normal mode use the keybind contineaux to open search mode |                                             |                     |                           |
| and create    |                      | TOD CAT CHAP FOR MIT CONCECULARIZED                                   |                                             |                     |                           |
| vicit         |                      |                                                                       | SEARCH RESULTS FA                           | MELY VISITS         |                           |
| v151t         |                      | Your search results will appear here                                  |                                             |                     |                           |

Fig. 6: Register New ER Patient Details

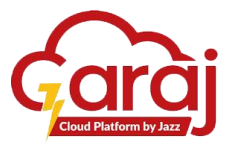

## 4. DEPARTMENT POP-UP

Once receptionist save patient's data, pop-up for the selection of department appears to select the designated emergency **department**, **practitioner**, **appointment type** and **priority**. Click **SAVE** to book appointment.

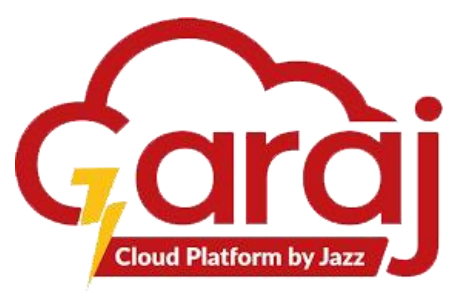

|                                                          | Patient R                                 |      |                       |
|----------------------------------------------------------|-------------------------------------------|------|-----------------------|
|                                                          |                                           |      |                       |
| CNIC<br>09876-5432345-6                                  | Book Appointment                          |      | First Name<br>TESTING |
| Last Name<br>TEST                                        | Department<br>Emergency A&E               | x    | Gender<br>Male X      |
| Date of birth<br>09/09/1989                              | Health Service<br>Emergency A&E           | x    | Age (Days)<br>18      |
| Martial Status Single                                    | Practitioner<br>Dr. TANVEER AFSAR         | x    | Entitled              |
| Search city<br>Islamabad, Islamabad Capital Territory, F | Appointment Type<br>Emergency appointment | ×    |                       |
| Injury                                                   | Priority<br>Normal                        | X    |                       |
| CREATE VISIT                                             |                                           |      |                       |
| You can clear the form with control.shi                  |                                           |      |                       |
|                                                          | CANCEL<br>SEARCH RESULTS FAMI             | SAVE | VISITS                |
| Your search results will appear here                     |                                           |      |                       |

## Click to book appointment

Fig.7 Book Patient's Appointment

## 5. APPOINMENT PRINT PREVIEW

Once appointment is saved in the particular department for the patient, print preview screen appears to print the page having general information about patient, visit in the particular department and the template or face-sheet for the doctor to write patients' problems and prescribed specific medicine according to their problem.

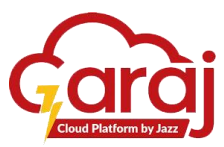

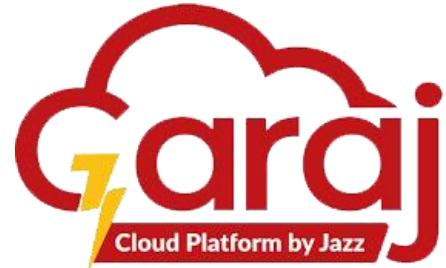

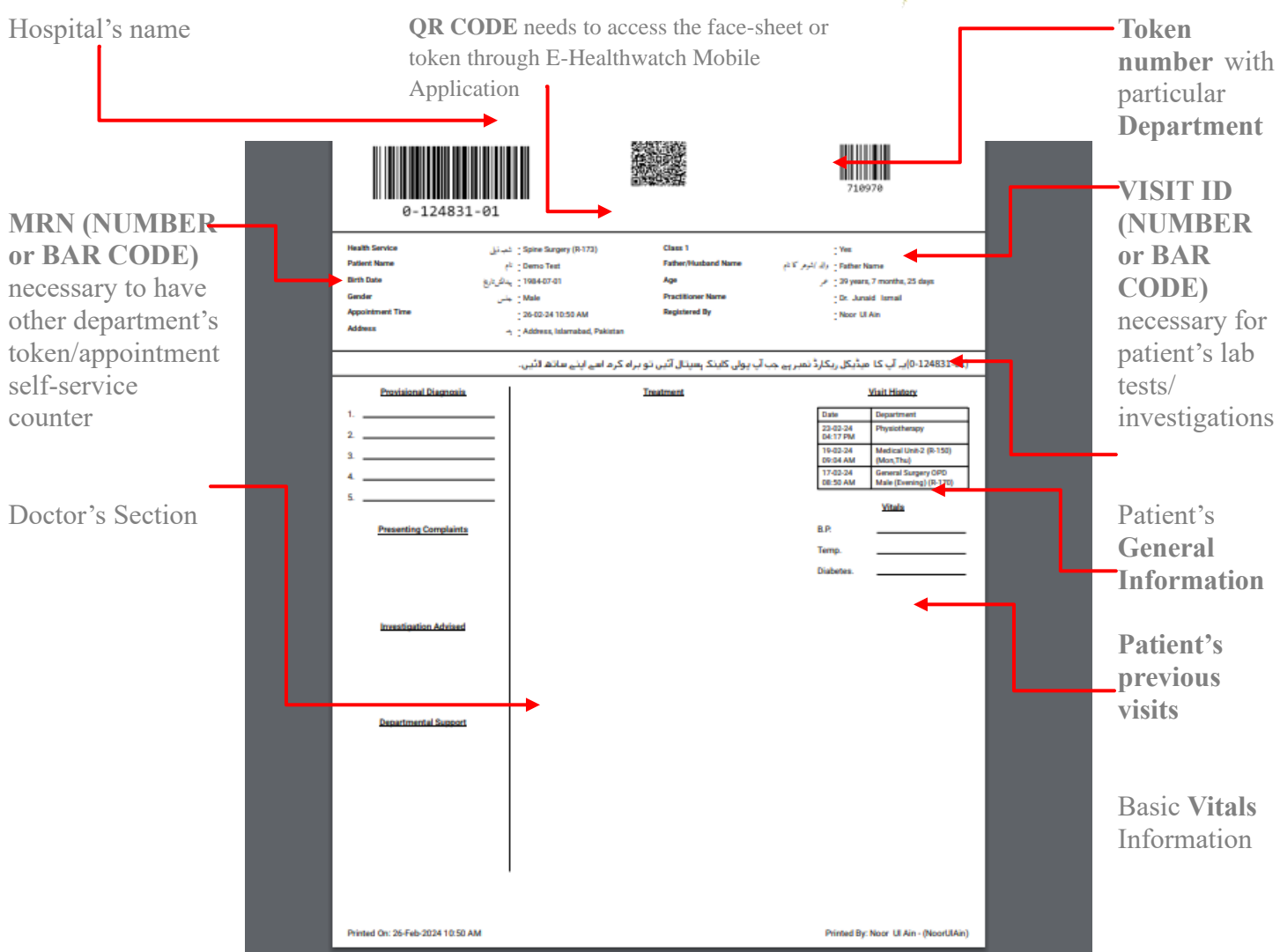

Fig. 8: Appointment Print Preview

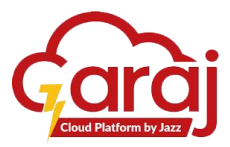

## 6. ADD FAMILY

Only the close family of the entitled person will lie under the family of that person. It is mostly depending on the administrative law of the Hospital. A new form will appear

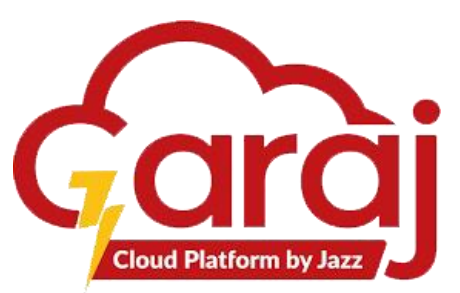

by clicking the given buttons below in the figures for dependent member having fields of **Relation** with the patient, **CNIC**, **First Name**, **Last Name**, **Father Name**, **Mobile Number**, **Gender**, **Date of Birth**, **Marital Status**, **Entitlement** in particular Department, **City**, and **Address**. Follow step **4**, **5** and **6** for having **printed token** of the Appointment.

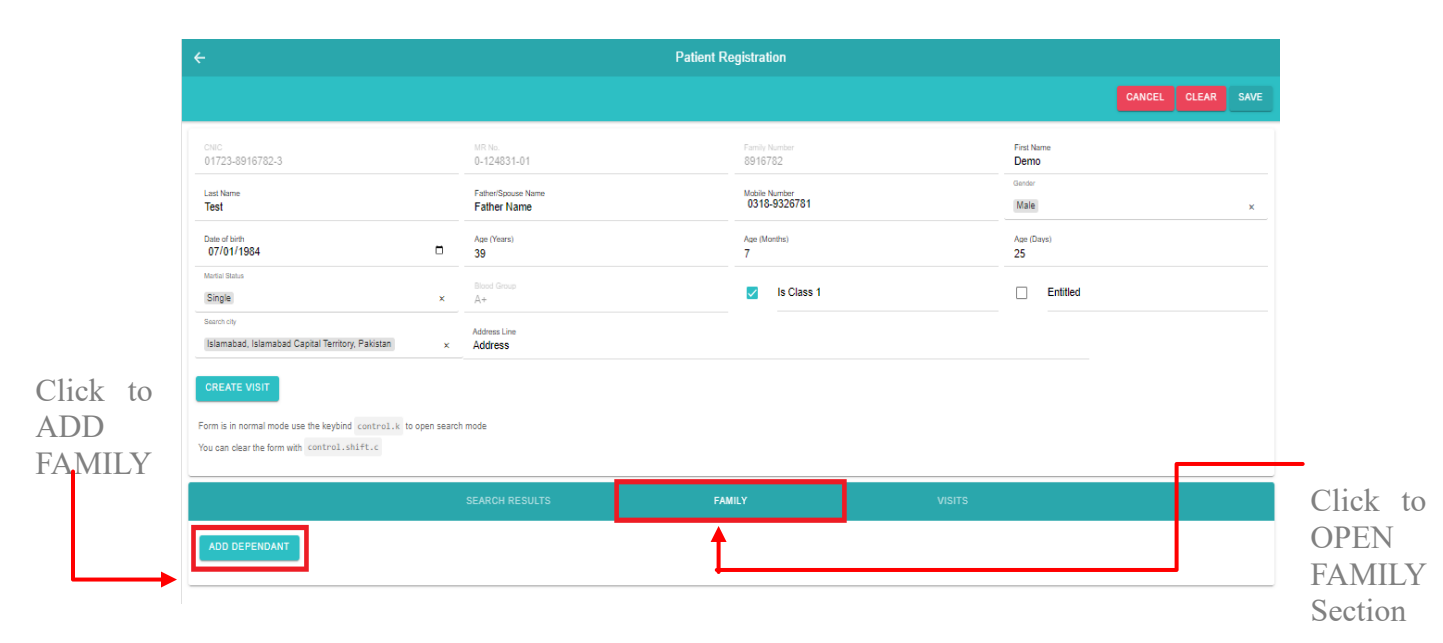

Fig. 9: Family Section

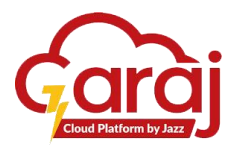

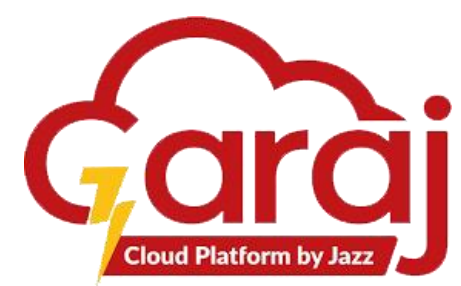

| ÷                                                                                                    | Patient R                                                                                                    | Registration                                                                                         |                                                                                     |
|----------------------------------------------------------------------------------------------------|----------------------------------------------------------------------------------------------------|----------------------------------------------------------------------------------------------------|-------------------------------------------------------------------------------------|
|                                                                                                    |                                                                                                    |                                                                                                    | CANCEL CLEAR SAVE                                                                   |
| Plautor<br>Son ×<br>Last Name<br>TEST<br>Date of brin<br>01/01/2005 •<br>Market Blacke<br>Single ×<br>Employee Hamber<br>012345<br>Escon fory<br>Islamabad, Islamabad Capital Territory, Plakistan ×<br>SAVE AND CREATE VISIT<br>Form is in normal mode use the keybind control.k to open search<br>You can clear the form with control.shift.c | CARC<br>01723-8916782-3<br>Father/Boccen Nerre<br>DEMO TEST<br>Age (Years)<br>19<br>Bood Group<br>Entited Organization<br>(Establishment Division) ×<br>Address Line<br>ABC ROAD | Funder Number<br>8916782<br>Madelle Number<br>0316-9326781<br>Age (Monthe)<br>1<br>I<br>I Is Class 1 | First Name<br>TESTING<br>Garder<br>Male<br>Are (Daye)<br>25<br>25<br>25<br>Entitled |
|                                                                                                    | SEARCH RESULTS FA                                                                                                    | AMILY VISITS                                                                                         |                                                                                     |
| CANCEL ADD DEPENDANT                                                                                                    |                                                                                                    |                                                                                                    |                                                                                     |

Fig. 10: Add Family Dependent

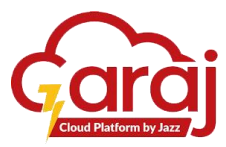

## 7. SEARCH A PATIENT

In **PATIENT MANAGEMENT** Module, we can search an already registered patient in TibbIT software by their **MRN** (automatically generated computerized number), **CNIC**, **Phone Number**, and **Name** as shown in the figure below:

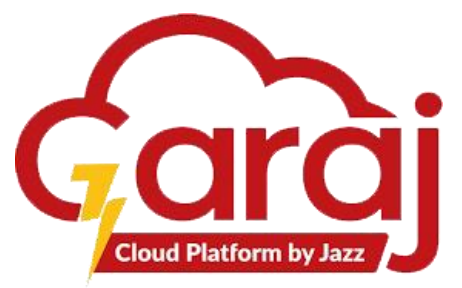

Note: if the desired result can't be appeared by inserting the mentioned any of the entities, then click on (x) symbol to search through the other option.

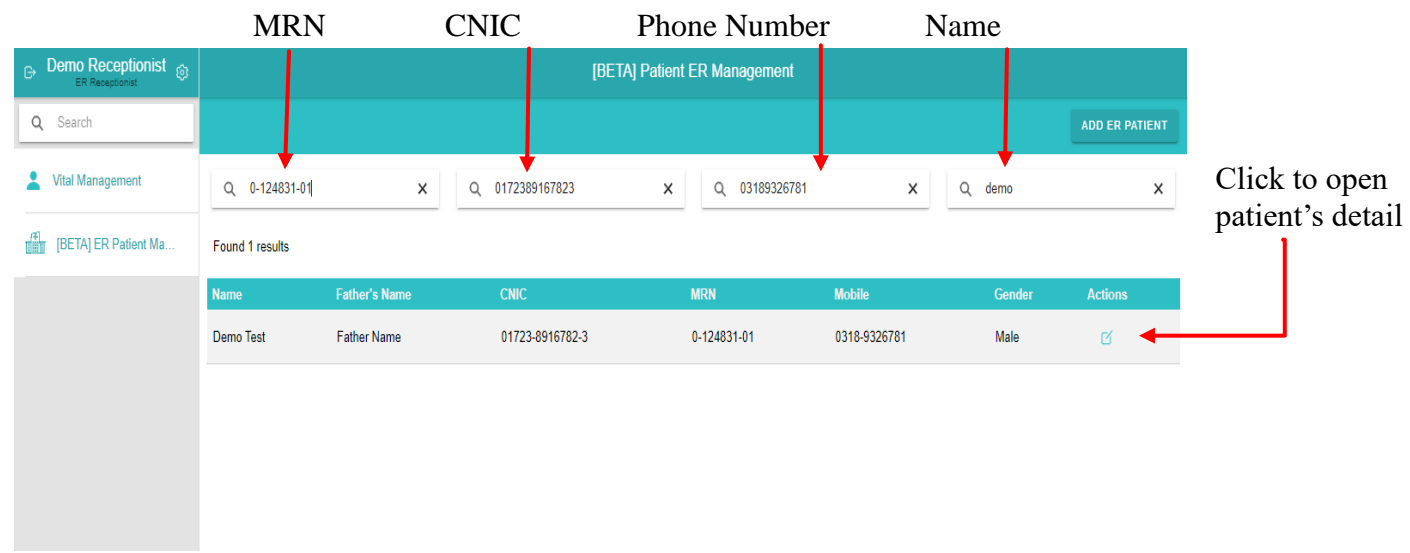

Fig. 11: Search ER Patient

## 8. UPDATE EXISTING DATA

Once patient information is opened application provides facility to overwrite or make addendum in the existing once receptionist can edit the existing data of the patient by making change in the patient's CNIC, FIRST NAME, LAST NAME, FATHER'S NAME MOBILE NUMBER, GENDER, DATE OF BIRTH, MARITAL STATUS, ENTITLED

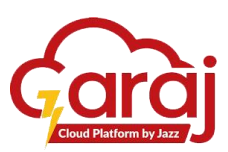

In specific department (gazette patient have class 1 label) City and Address

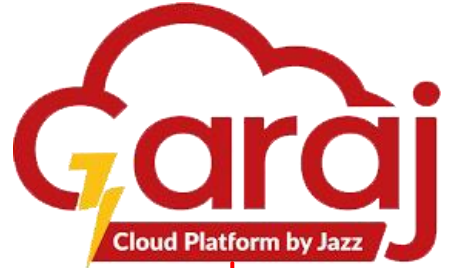

| 🕞 Demo Receptionist 🋞 | ÷                                                                                                    | Patient F                     | Registration          | 1                             | -                             |
|-----------------------|----------------------------------------------------------------------------------------------------|-------------------------------|-----------------------|-------------------------------|-------------------------------|
| Q Search              |                                                                                                    |                               |                       | CANCEL                        | CLEAR SAVE                    |
| L Vital Management    | CNIC<br>12345-6789908-7                                                                                        | Family Number<br>6789908      | First Name<br>TESTING | Last Name<br>TEST             |                               |
| (BETA) Patient Manag  | Father/Spouse Name TESTING                                                                                     | Mobile Number<br>0312-3456789 | Gander<br>Male        | Date of birth<br>× 01/01/1999 | 0                             |
|                       | Age (Years)<br>25                                                                                              | Age (Months)<br>1             | Age (Days)<br>25      | Martial Status<br>Single      | × Click to                    |
|                       | Blood Group                                                                                                    | V Is Class 1                  | Z Entitled            | Employee Number<br>012345     | SAVE the                      |
|                       | Entited Organization Establishment Division ×                                                                  |                               |                       |                               | Informatio                    |
|                       | Search city Islamabad, Islamabad Capital Territory, Pakistan ×                                                 | Address Line<br>ABC ROAD      |                       |                               | n                             |
|                       |                                                                                                    |                               |                       |                               |                               |
|                       | SAVE AND CREATE VISIT                                                                                          |                               |                       |                               | Click to                      |
|                       | Form is in normal mode use the keybind control.k to open search<br>You can clear the form with control.shift.c | 1 mode                        |                       |                               | CLEAR<br>the form             |
|                       |                                                                                                    | SEARCH RESULTS FA             | MILY VISITS           |                               |                               |
|                       | Your search results will accear here                                                                           |                               |                       |                               | Click to<br>CLOSE<br>the form |

Fig. 12: Update Patient's Data

After updating the existing information, follow step 2 (figure 6), Step 3 (figure 7), and step 4 (figure 8 and 9) to proceed the visit booking for having the printable slip in a form of Large Token and Small Token. Mentioned steps and figures are also attached below:

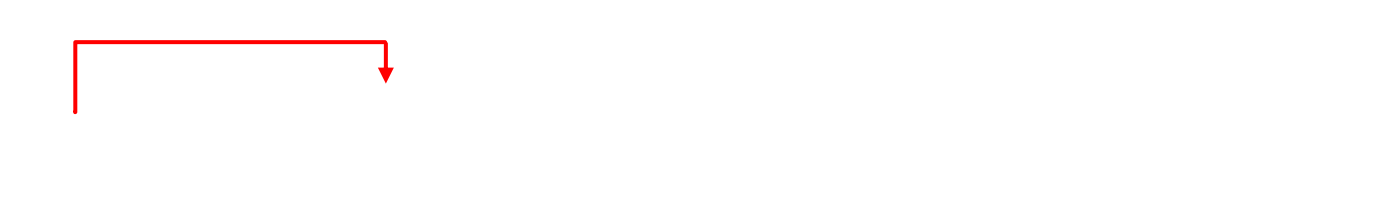

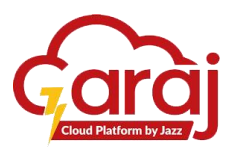

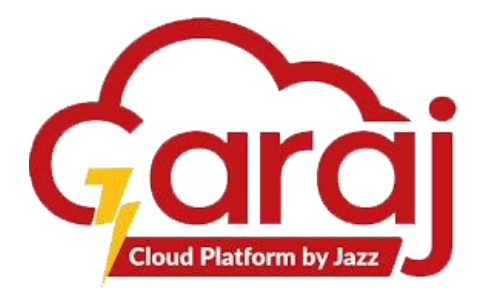

|                                                                | Demo Receptionist     OPD Receptionist |                                                                                                    |                               | Patient Registration  |             |                      |              |      |
|----------------------------------------------------------------|----------------------------------------|----------------------------------------------------------------------------------------------------|-------------------------------|-----------------------|-------------|----------------------|--------------|------|
| Click to go                                                    | Q, Search                              |                                                                                                    |                               |                       |             |                      | CANCEL CLEAR | SAVE |
| BACK to                                                        | L Vital Management                     | CNC<br>12345-6789908-7                                                                                                    | Family Namber<br>6789908      | First Name<br>TESTING | Last<br>TE: | Name<br>ST           |              |      |
| the previous                                                   | (BETA) Patient Manag                   | Father/Spouse Name<br>TESTING                                                                                                    | Mobile Number<br>0312-3456789 | Gander<br>Male        | × 01        | of bith<br>/01/1999  |              |      |
| page                                                           |                                        | Age (Years)<br>25                                                                                                    | Age (Months)<br>1             | Aqe (Days)<br>25      | Marta       | al Status<br>gle     |              | ×    |
|                                                                |                                        | Blood Group                                                                                                    | × 🔽 Is Class 1                | Z Entitled            | Empl<br>012 | loyee Number<br>1345 |              |      |
| Click to<br>create<br><b>profile</b> and<br>book<br>Appointmen |                                        | Enter Opproater Estationent Division Exercicle Estationation Exercicle Estationation Exercicle Estationation Estationation Estationation Estationation Estationation Estationation Estationationation Estationation Estationationation Estationation Estationationation Estationation Estationationation Estationationationation Estationationation Estationationationation Estationationation Estationationation Estationat | x<br>Address Line<br>ABC ROAD |                       |             |                      |              |      |
| t                                                              |                                        |                                                                                                    | SEARCH RESULTS                | FAMILY                | VISITS      |                      |              |      |
| ~                                                              |                                        | Vaur controls soculte will nearon have                                                                                                    |                               |                       |             |                      |              |      |

## 9. BOOK APPOINTMENT

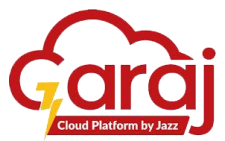

Once receptionist save patient's data, pop-up for the selection of specific department appears to select the designated **department**, **practitioner**, **appointment type** and **priority**.

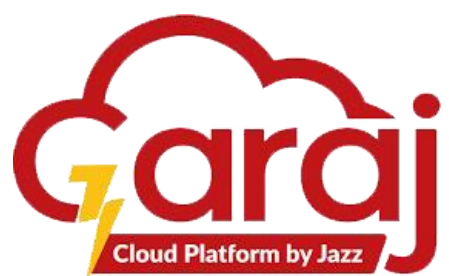

|                                                                                              | Patient Registration      |                       |
|----------------------------------------------------------------------------------------------|---------------------------|-----------------------|
|                                                                                              |                           |                       |
| DNC MR NA<br>12345-6897654-3 0-407556-01                                                     | Family Muniber<br>6897654 | First Name<br>TESTING |
| Last Name<br>TEST                                                                            | ook Appointment           | Gender<br>Male ×      |
| Department<br>Biel of birth<br>01/01/1999 Spine Surgery (R-173)(Tue,Thu)                     | ×                         | Age (Days)<br>25      |
| antal Status Health Service<br>Single Spine Surgery (R-173)                                  | ×                         | Entitled              |
| Practitioner Practitioner Dr. Junaid Ismail                                                  | ×                         |                       |
| nn diy Appointment Type<br>Ramabad (slamabad Capital Territory, Pakistan Routine appointment | ×                         |                       |
| Priority REATE VISIT Normal                                                                  | ×                         |                       |
| is in normal mode use the keybind control.k to open                                          |                           |                       |
| an clear the form with control.shift.c                                                       |                           |                       |
| CANCEL                                                                                       | SAVE                      | VISITS                |
| ur search results will appear here                                                           |                           |                       |
|                                                                                              |                           |                       |

Fig. 13: Book Appointment

## **10. APPOINMENT PRINT PREVIEW**

Once appointment is saved in the particular department, preview screen appears.

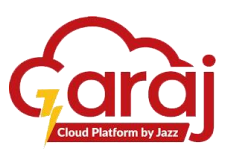

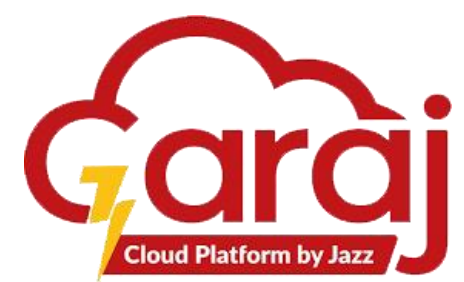

| 0-124831-01                                                              |                                                                                                    | 710970                                                                                                    | Destination   | HP Universal Printing PC • |
|--------------------------------------------------------------------------|----------------------------------------------------------------------------------------------------|----------------------------------------------------------------------------------------------------|---------------|----------------------------|
| لم تلى Hashih Service<br>دم Patero Name<br>التاب Data والاركان<br>Gender | : Spine Surgery (R-173) Class 1<br>: Demo Test: Father/Nusband Name<br>: 1064-07-01 Age<br>- Male Practitioner Name | $(2 \le p_{p}2/d)$ , Tasher Narna<br>$p^{2} \le p_{p}2/dp$ , Tasher Narna<br>$p^{2} \ge 29$ years, 7 months, 25 days<br>$\ge 0$ , Journal Immed                                                                                                    | Pages         | All                        |
| Appointment Time<br>Address                                              | 26-02-24 10:50 AM Registered By<br>Address, Islamabad, Pakistan                                                     | Neer UI Am                                                                                                    | Copies        |                            |
| Provisional Diagnosia                                                    | پ یونی خیند رسینان انین تو براه خرم اسے اپنے ساتھ قلیں۔<br>Treatment                                                | (10-10-10-10)پر بې کا مېدېدې ريکارد نمبر پچ چې بر<br>Visit History                                                                                                    |               |                            |
| 12 23 455 Presenting Completints Executionic Advised                     |                                                                                                    | Date         Experiment           2:6:0:2:40         Flagmatinent           2:6:0:2:40         Flagmatinent           1:6:0:2:40         Flagmatinent           1:7:0:2:40         Experiment           1:7:0:2:40         Experiment           2:0:4:40         Experiment           2:0:4:40         Experiment           2:0:4:40         Experiment           2:0:4:40         Experiment           0:0:4         Experiment           0:0:4         Experiment | More settings | ~                          |
| Departmental Report                                                      |                                                                                                    |                                                                                                    |               | Print Cancel               |
| Printed On: 26-Feb-2024 10:50 AM                                         |                                                                                                    | Printed By: Noor LI Ain - (NoorUlAin)                                                                                                    |               | Cancer                     |

## 11. ADDITIONAL FUNCTIONS OF THE FORM

As shown in the figure 18, two shortcut keys are defined; if receptionist wants to **SEARCH** an already registered patient without going back to the previous page, then ctrl + k keys are needed to press. However, ctrl + shift + c shortcut key is used to **CLEAR** all the filled fields at the displayed form.

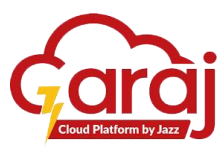

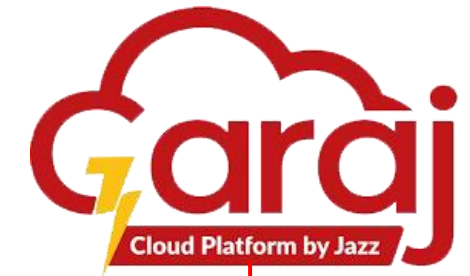

|          | Demo Receptionist     OPD Receptionist |                                                                | Patient I                     | Registration          | ↓ ₹_                        |                  |
|----------|----------------------------------------|----------------------------------------------------------------|-------------------------------|-----------------------|-----------------------------|------------------|
|          | Q Search                               |                                                                |                               |                       | CANCEL CLEAR                | SAVE             |
|          | 2 Vital Management                     | CNC<br>12345-6789908-7                                         | Family Number<br>6789908      | First Name<br>TESTING | Last Name<br>TEST           |                  |
|          | (BETA) Patient Manag                   | Father/Socuse Name TESTING                                     | Mobile Number<br>0312-3456789 | Gander<br>Male ×      | Date of birth<br>01/01/1999 |                  |
|          |                                        | Age (Years)<br>25                                              | Age (Months)<br>1             | Age (Days)<br>25      | Martal Status<br>Single     | $\star$ Click to |
|          |                                        | Blood Group                                                    | Is Class 1                    | Entitled              | Employee Number<br>012345   | SAVE the         |
|          |                                        | Entitled Organization Establishment Division ×                 |                               |                       |                             | Informati        |
|          |                                        | Islamabad, Islamabad Capital Territory, Pakistan x             | Address Line<br>ABC ROAD      |                       |                             | on               |
|          |                                        |                                                                |                               |                       |                             |                  |
|          |                                        | SAVE AND CREATE VISIT                                          |                               |                       |                             | Click to         |
| shortcut |                                        | Form is in normal mode use the keybind control.k to open searc | th mode                       |                       |                             | CLEAR            |
| keys     |                                        |                                                                |                               |                       |                             | the form         |
| ~        |                                        |                                                                | SEARCH RESULTS F/             | AMILY VISITS          |                             |                  |
|          |                                        | Your search results will accear here                           |                               |                       |                             | Click to         |
|          |                                        |                                                                |                               |                       |                             | CLOSE            |
|          |                                        |                                                                |                               |                       |                             | the form         |
|          |                                        |                                                                |                               |                       |                             |                  |

Fig. 14: Additional functional of the form

# 12.FUNCTION OF CTRL + K

Press ctrl + k to open the search mode. Press ENTER key after typing CINC or MRN No.

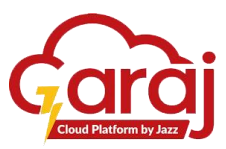

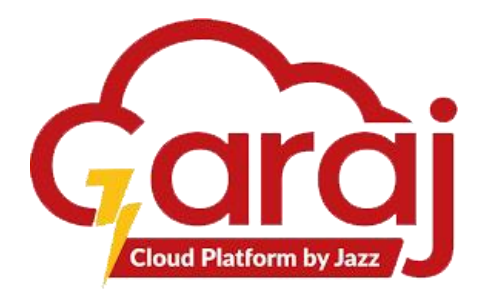

| Closin       | ÷                                                               |                       | Patient Registration |        |              |      |
|--------------|-----------------------------------------------------------------|-----------------------|----------------------|--------|--------------|------|
| g<br>search  |                                                                 |                       |                      |        | CANCEL CLEAR | SAVE |
| mode         | Search Mode is active<br>To return to normal mode use the keybi | nd control.k          |                      |        |              |      |
| L_,          | CNIC<br>01723-8916782-3                                         | MR No.<br>0-124831-01 |                      |        |              |      |
| Search       |                                                                 | SEARCH RESULTS        | FAMILY               | VISITS |              |      |
| by<br>CNIC   | Your search results will appear here                            |                       |                      |        |              |      |
| Search<br>by |                                                                 |                       |                      |        |              |      |

No.

| The<br>screen                                                                                                    | ÷                                                                                                    |                                                                                                    | Patient Registration                                                                         | CANCEL                                                               | Clear save to                                           |
|----------------------------------------------------------------------------------------------------|----------------------------------------------------------------------------------------------------|----------------------------------------------------------------------------------------------------|----------------------------------------------------------------------------------------------|----------------------------------------------------------------------|---------------------------------------------------------|
| appeared<br>shows<br>the data<br>of the<br>patient<br>searched<br>before in<br>search<br>mode<br>through<br>CNIC or | CNC<br>01723-8916782-3<br>Last Name<br>Test<br>Date of birth<br>07/01/1994<br>Marial Status<br>Search city<br>Islamabad, Islamabad Capital Territory, Pakistan<br>Search city<br>Islamabad, Islamabad Capital Territory, Pakistan<br>CREATE VISIT<br>Form is in normal mode use the keybind control.k in<br>You can clear the form with control.shift.c | MR No.<br>0-124831-01<br>Father/Spouse Name<br>Father Name<br>Age (Years)<br>39<br>Blood Group<br>A+<br>Address Line<br>Address Line<br>Address Line | Family Number<br>8916782<br>Mobile Number<br>0318-9326781<br>Age (Montha)<br>7<br>Is Class 1 | First Name<br>Demo<br>Gender<br>Male<br>Age (Days)<br>27<br>Entitled | SAVE<br>after<br>the<br>update<br>Clcik<br>to<br>update |
| MRN                                                                                                    | SE                                                                                                    | RCH RESULTS                                                                                                    | FAMILY                                                                                       | VISITS                                                               | the                                                     |
|                                                                                                    | Demo Test                                                                                                    |                                                                                                    |                                                                                              |                                                                      | edata data                                              |

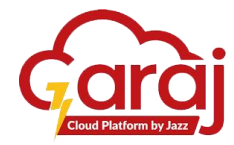

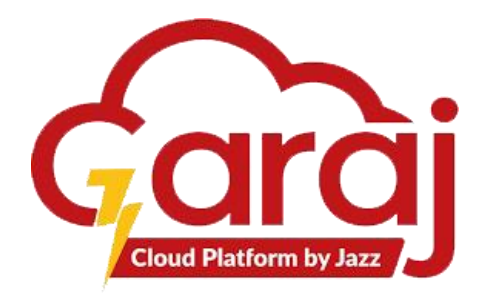

Searched result

Fig. 15 (b): Function of ctrl + k

# 13. FUNCTION OF CTRL + SHIFT + C

Press ctrl + shift + c to clear the form appears as shown:

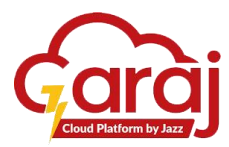

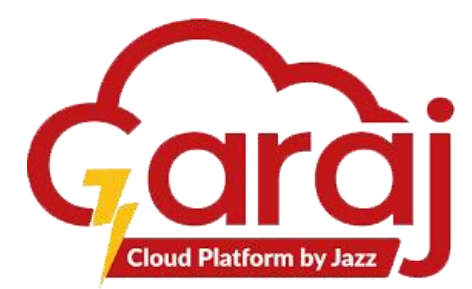

| ÷                                                              | Patient Re              | egistration     |                             |
|----------------------------------------------------------------|-------------------------|-----------------|-----------------------------|
|                                                                |                         |                 | CANCEL CLEAR SAVE           |
| CNIC                                                           | Family Number           | First Name      | Last Name                   |
| Father/Spouse Name                                             | Mobile Number           | Gender          | Date of birth<br>mm/dd/yyyy |
| Age (Years)<br>0                                               | Age (Months)<br>0       | Age (Days)<br>0 | Martial Statun              |
| Blood Group                                                    | Is Class 1              | Entitled        |                             |
| Search city Islamabad, Islamabad Capital Territory, Pakistan × | Address Line<br>Unknown |                 |                             |
| SAVE AND CREATE VISIT                                          |                         |                 |                             |
| Form is in normal mode use the keybind control.k to op         | en search mode          |                 |                             |
|                                                                |                         |                 |                             |
| SEARC                                                          | CH RESULTS FAN          | NILY VISIT      | rs                          |
| Your search results will appear here                           |                         |                 |                             |

Fig. 16: Function of ctrl + shift + c

# 14. PREVIOUS VISIT

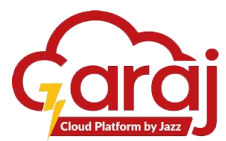

In any case, if the patient wants to have his/her previous or duplicate slip, software can generate it by clicking on **VISITS**. Then any of the previous visits of the particular patient can be printed.

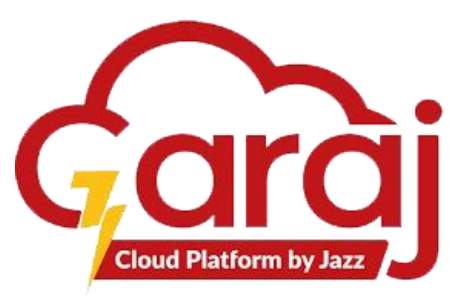

|                                                                                                 |                                         |                        |                                                                   | Patient Registration                                      |                              |                    |                 |                        |
|-------------------------------------------------------------------------------------------------|-----------------------------------------|------------------------|-------------------------------------------------------------------|-----------------------------------------------------------|------------------------------|--------------------|-----------------|------------------------|
|                                                                                                 |                                         |                        |                                                                   |                                                           |                              | CAI                | NCEL CLEAR SAVE |                        |
| CNIC<br>01723-8916782-3<br>Last Name<br>Test                                                    |                                         |                        | MR No.<br>0-124831-01<br>Father/Spouse Name<br>Father Name        | Family Number<br>8916782<br>Mobile Number<br>0318-9326781 | First<br>Der<br>Gend<br>Mal  | Name<br>no<br>e    | ×               | Click to               |
| Date of birth<br>07/01/1984<br>Mortal Status<br>Single<br>Beach city<br>Islamabad, Islamabad Ca | spital Territory, Pakistan              | ×                      | Age (Years)<br>39<br>Blood Group<br>A+<br>Address Line<br>Address | Age (Monthu)<br>7<br>Is Class 1                           | 25                           | Days)<br>Entitled  |                 | Previous<br>Visits     |
| CREATE VISIT<br>Form is in normal mode use<br>You can clear the form with                       | the keybind control.<br>control.shift.c | k to open search       | mode                                                              |                                                           |                              |                    |                 | Click to               |
|                                                                                                 |                                         | \$                     | SEARCH RESULTS                                                    | FAMILY                                                    | VISITS                       | _ ←                |                 | generate               |
| Token Number<br>107                                                                             | Patient<br>Demo Test                    | Check In<br>Feb 26, 20 | Department<br>24 Spine Surgery (R-173)(                           | Tue, Thu)                                                 | Registered By<br>Noor UI Ain | Priority<br>Normal | Actions         | Duplicate<br>Slip with |
| 103                                                                                             | Demo Test                               | Feb 23, 20             | 24 Physiotherapy                                                  |                                                           | Bilal Hanif                  | Normal             | PRINT           | DUPLICAT               |
| 103                                                                                             | Demo Test                               | Feb 19, 20             | 24 Medical Unit-2 (R-150)(                                        | Mon, Thu)                                                 | Naveed Zafar                 | Normal             | PRINT           | E tag on it            |
| 101                                                                                             | Demo Test                               | Feb 17, 20             | 24 General Surgery OPD N                                          | fale (Evening) (R-170)                                    | Self Service Counter         | Normal             | PRINT           |                        |

Fig. 19 Previous Visit

| 0-124831-01                                                                                                    |                                                                         | 697808                                                                                                    | Destination   | HP Universal Printing PC * |
|----------------------------------------------------------------------------------------------------|-------------------------------------------------------------------------|----------------------------------------------------------------------------------------------------|---------------|----------------------------|
| المعادلة المعادل المعادل المعادل المعادل المعادي المعادل المعادي المعادل المعادي المعادل المعادي المعادل المعاد<br>المعادي المعادي المعادل المعادل المعادل المعادل المعادل المعادل المعادل المعادل المعادل المعادل المعادل المعادل<br>المعادل المعادل المعادل المعادل المعادل المعادل المعادل المعادل المعادل المعادل المعادل المعادل المعادل المعادل                                                                                                    | Class 1<br>Father/Nushand Name<br>Age<br>DearMicroser Name              | 2 Yes<br>A=21 al) : Father Name<br>> 29 years, 7 months, 25 days                                                                                                    | Pages         |                            |
| Appointment Time 16 (50:24 11:53 AM<br>Address - Address, Islamabad, Pakisti<br>, and a state state states and a states states and a states states states and a states states st | Registered By<br>en<br>می بیر جند آب دولی کلینگ رسینگان آئیں تو بر ام ک | Nor U An                                                                                                    | Copies        |                            |
| Description of Reserved.           1.                                                                                                    | Instant                                                                 | Usel History           0.62         26           16.62         26           16.62         26           16.62         26           16.62         26           16.62         26           16.62         26           16.62         26           16.62         26           16.62         26           10.26         AM           Vinite         Vinite | More settings |                            |
| Presenting Completes                                                                                                    |                                                                         | B.P<br>Temp<br>Diabetes                                                                                                    |               |                            |
|                                                                                                    |                                                                         |                                                                                                    |               |                            |
| Printed On: 26-Feb-2024 1:27 PM                                                                                                    |                                                                         | Printed By: Noor UI Ain - (NoorUIAin)                                                                                                    |               | Print Cancel               |

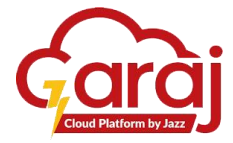

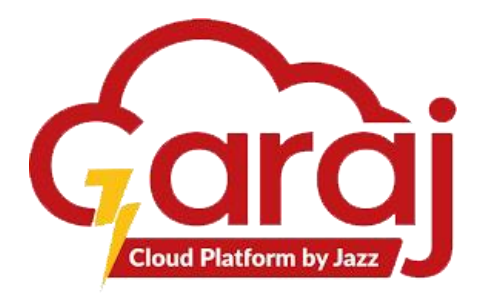

## VITAL MANAGEMENT MODULE

Vital management module is assigned to the Emergency counter where the nurse enters the vitals of emergency patients on first hand so that the doctor can easily treat them on urgent basis.

As we see concern with the fig. 6, the "**Vitals**" tab also has the redirect button which directs page to the new screen. On clicking, it shows the page containing the standard vitals with their details. This "**Vitals**" tab is also interlinked with the right-hand side's **Vital** Button also. It helps the user to navigate the tab properly. The right most side navigation panel as its own usage as it links with almost each tab showing at left side of the screen. Clicking + button with the **Vitals** tab on the left side or **VITALS** + button on the right side leads the screen to Vitals Dashboard to add vitals as shown in the figure below:

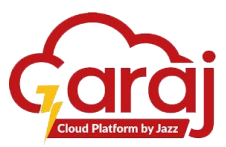

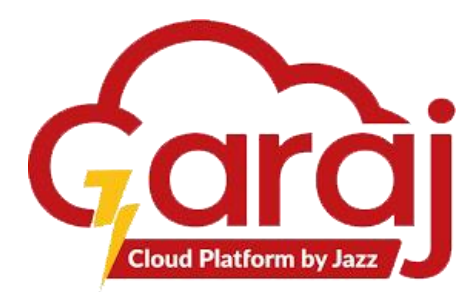

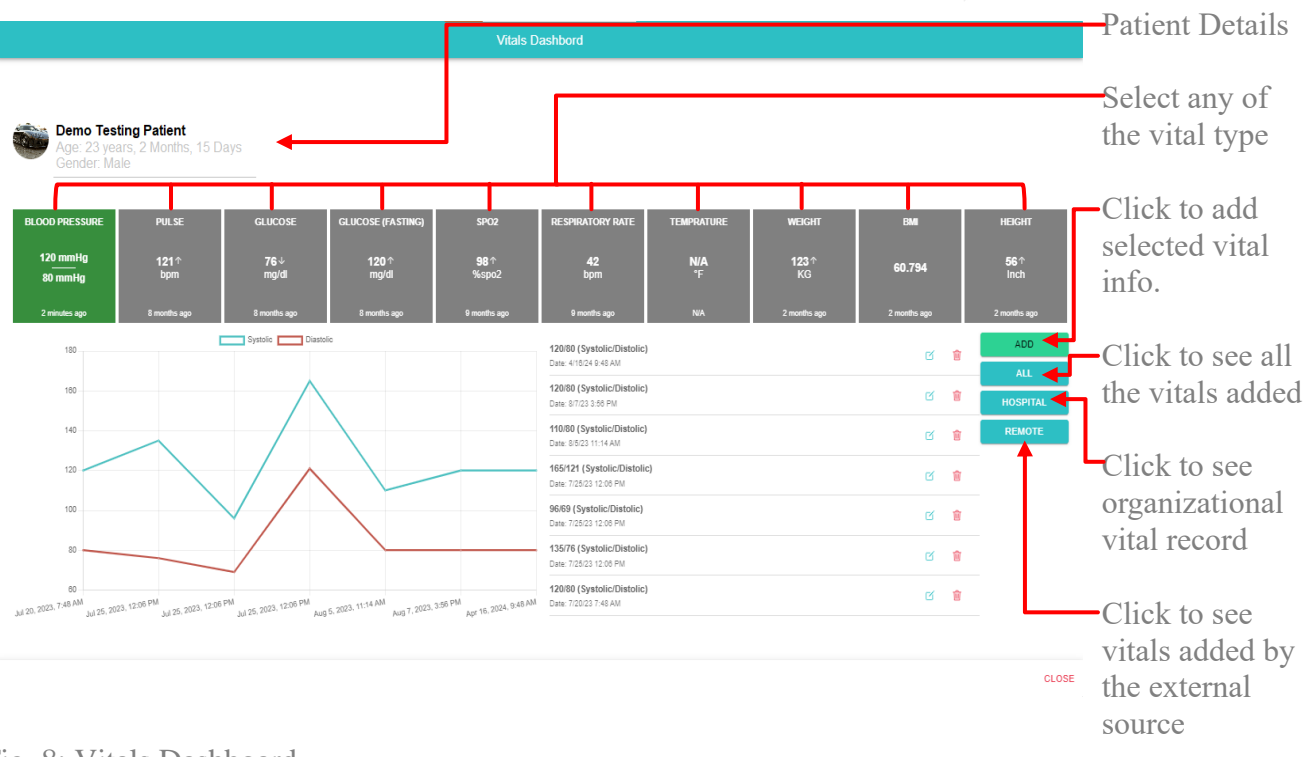

#### Fig. 8: Vitals Dashboard

The **REMOTE** button represents vitals record which are being entered by the patient. As the TibbIT Software has its Android App version also which can easily be access through hand phone devices. This Mobile Application is beneficial for the patient the most in such a way that it provides access to the patient to view, update his vitals record as it is asked by the doctor to maintain the patient's complete record on one click. By using the **REMOTE** tab, nurses can add the vitals for the patient also.

On clicking any vital tab, above displayed page appears having selected vital information with its analytics to show its graphical representation of the particular vital added on the selected date and time. **Add** button on each vital tab allows user to add the particular vital record/information. Add vitals on every popup appears for each of the particular vital.

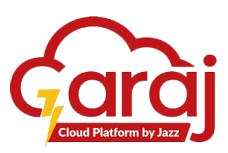

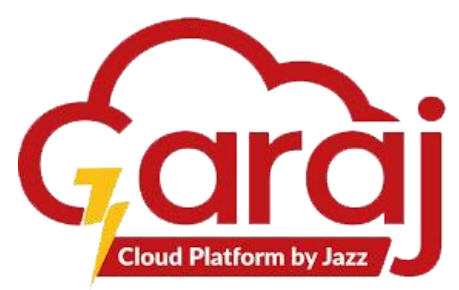

| Enter the vital info.                   |              |      |         |       | BI | ood l | Press | sure |     |    |    |             |
|-----------------------------------------|--------------|------|---------|-------|----|-------|-------|------|-----|----|----|-------------|
|                                         | Systolic* 12 | 20   |         |       |    |       |       |      |     |    |    | *           |
| Select date<br>and time on<br>which the | Distolic* 80 | ent  |         |       |    |       |       |      |     |    |    |             |
| particular                              | Feb 12, 202  | 4 5  | 5:32 AN | N     |    |       |       |      |     |    |    |             |
| vital is being                          |              | Feld | ruary 2 | 024 - | ,  |       | <     | ≽    |     |    |    | - 1         |
| clicking on                             |              | s    | Ν       | Т     | W  | т     | F     | s    | 3   | 30 |    | - 1         |
| the date _                              |              |      |         |       |    |       | 2     | ,    | 4   | 31 |    |             |
| measuremen                              |              |      |         |       |    |       | 2     |      | 5   | 32 | AM | - 1         |
| ts                                      |              | +    | 5       | 0     | 7  | 8     | 9     | 10   | 6   | 33 | PM |             |
|                                         |              | 11   | 12      | 13    | 14 | 15    | 18    | 1/   | 7   | 34 |    |             |
|                                         |              | 18   | 19      | 20    | 21 | 22    | 23    | 24   |     |    |    |             |
|                                         |              | 25   | 25      | 27    | 28 | 29    |       |      | CLE | AR |    |             |
| Click to save the record                | CANCEL       | CLIE | AR      |       |    |       |       |      |     |    |    | ▼<br>ONFIRM |

## 15.LOGOUT FROM THE E HEALTH WATCH SOFTWARE

To close or take yourself out from the TibbIT software, mentioned button on the home screen gives that availability to do so

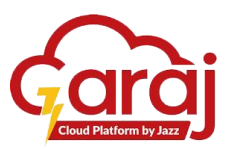

Fig. 8 (a): Add Vitals

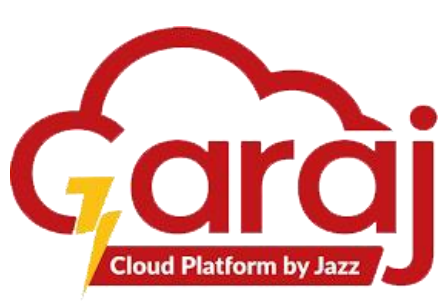

| Logout | Demo Receptionist        |  |
|--------|--------------------------|--|
| C      | Q Search                 |  |
|        | L Vital Management       |  |
|        | (#] [BETA] ER Patient Ma |  |
|        |                          |  |
|        |                          |  |
|        |                          |  |
|        |                          |  |
|        |                          |  |

Fig.20: Logout

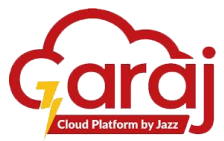

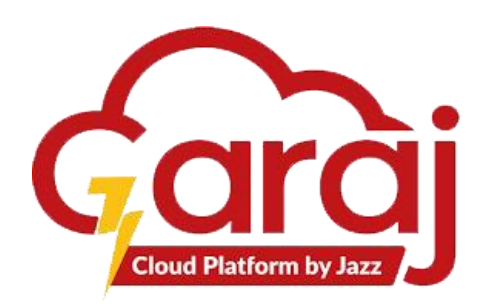

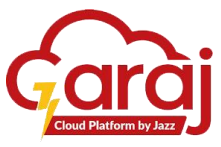